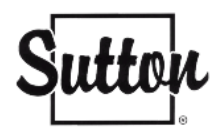

## Configurer votre courriel Sutton (Zoho) sur votre iPhone avec l'application Mail

Avant de commencer à configurer votre courriel Sutton dans votre téléphone, veuillez vous assurer de bien supprimer votre ancien compte Sutton, de fermer votre iphone et de le rallumer (voir étape 1).

Si ce n'est pas le cas, vous pouvez vous rendre à l'étape 2.

## ETAPE 1 – Supprimer votre compte\*

\* Uniquement si votre compte Sutton était déjà installé sur votre téléphone.

 Rendez-vous dans les Réglages de votre téléphone > Application Mails

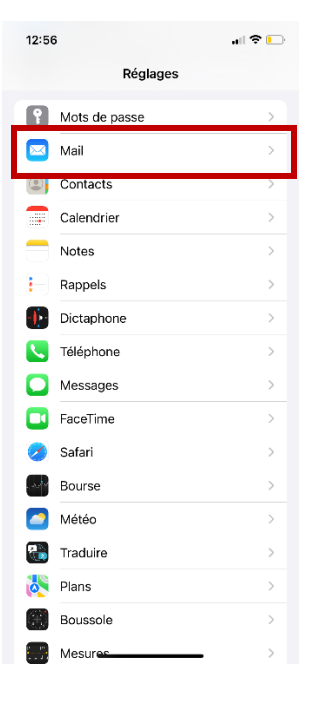

 Sélectionnez les Comptes

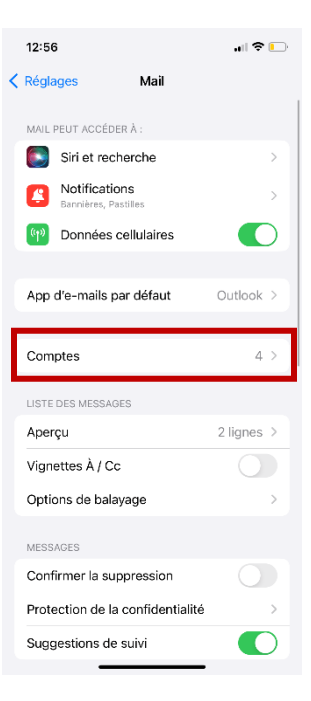

• Choisissez le compte que vous souhaitez supprimer, en l'occurrence celui de Sutton

|   | 12:56 all 🕈                                               | • |
|---|-----------------------------------------------------------|---|
| < | Mail Comptes                                              |   |
|   | COMPTES                                                   |   |
|   | iCloud<br>iCloud Drive, Contacts, Calendrier et 8 de plus | > |
|   | Gmail<br>Contacts, Calendrier                             | > |
|   | Whatsuppaname                                             | > |
|   | Sutton<br>Mail                                            | > |
| [ | Ajouter un compte                                         | > |
|   |                                                           |   |
|   | Nouvelles données Non                                     | > |
|   |                                                           |   |
|   |                                                           |   |
|   |                                                           |   |
|   |                                                           |   |
|   |                                                           |   |
|   |                                                           |   |
|   |                                                           |   |
|   |                                                           |   |

• Cliquez sur Supprimer le compte et confirmez

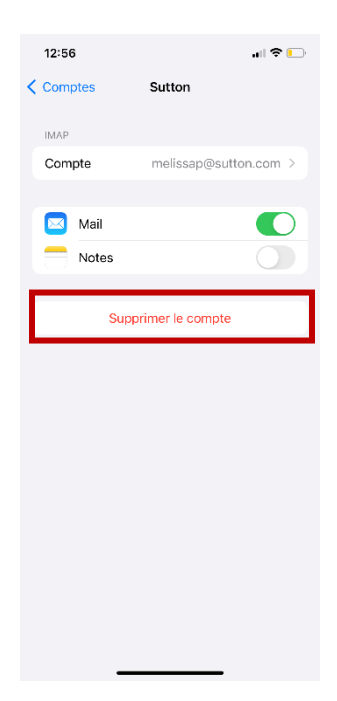

- Votre compte est maintenant supprimé (n'ayez craintes, vos courriels ne sont pas supprimés).
- Fermez votre téléphone et rallumez-le.

## ETAPE 2 – Configurer votre iPhone

 Rendez-vous dans les Réglages de votre téléphone et sélectionnez Mail.

Sélectionnez les
 Comptes.

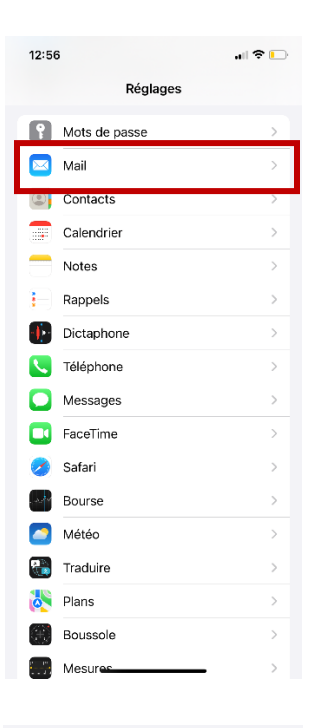

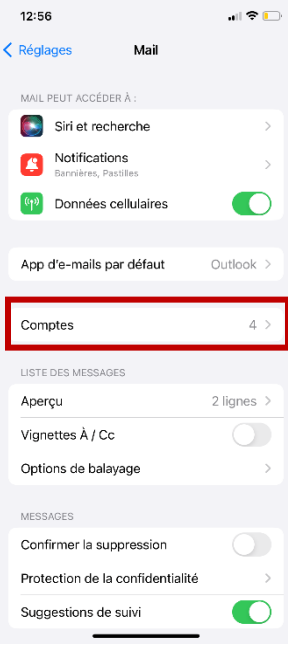

• Cliquez sur Ajouter un compte.

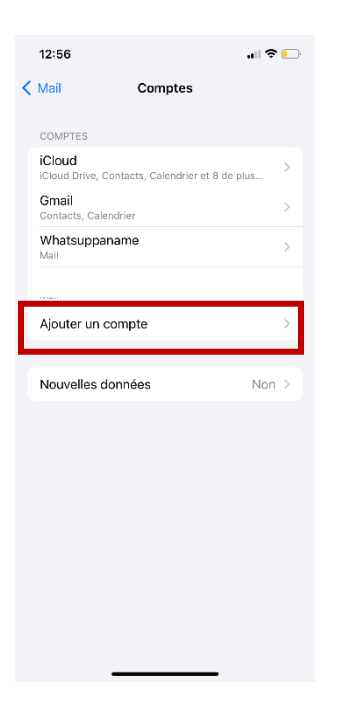

• Sélectionnez Autre.

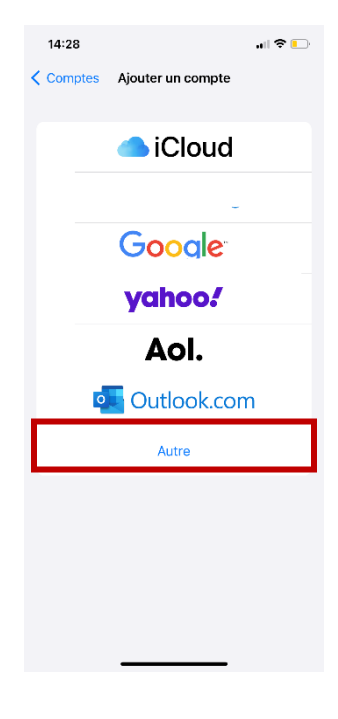

- Ajoutez :
  - Votre <u>nom</u>
  - Dans le champ

     Adresses », ajoutez
     votre adresse <u>courriel</u>
     <u>Sutton</u> complète (ex.
     votrecourriel@sutton.com)
  - Entrez votre mot de passe de courriels Sutton.
  - Ne changez pas la description
- Cliquez sur Suivant.

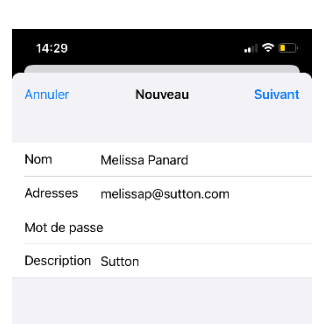

- Dans le serveur de <u>réception</u>, inscrivez :
  - Le nom d'hôte : imappro.zoho.com
  - Nom d'utilisateur : Votre <u>courriel sutton</u> complet (ex. <u>votrecourriel@sutton.com</u>)
  - Mot de passe : Votre mot de passe Sutton.

SERVEUR DE RÉCEPTION

Nom d'hôte imappro.zoho.com

Nom d'utilisateur melissap@sutton.com

Mot de passe

 Dans le serveur <u>d'envoi</u>, inscrivez :

• Le nom d'hôte :

SERVEUR D'ENVOI

Nom d'hôte smtppro.zoho.com

- smtppro.zoho.com
- Nom d'utilisateur : Votre <u>courriel sutton</u> complet (ex. <u>votrecourriel@sutton.com</u> )

Nom d'utilisateur melissap@sutton.com

Mot de passe

- Votre mot de passe de courriels Sutton.
- Une fois le tout
   complété, cliquez sur
   **Suivant.**
- Le compte sera vérifié, veuillez patienter quelques instants.

| Vérification                          |        |  |  |
|---------------------------------------|--------|--|--|
| імар рор                              |        |  |  |
|                                       |        |  |  |
|                                       |        |  |  |
| Nom Melissa Panard                    |        |  |  |
| Adresses melissap@sutton.com          |        |  |  |
| Description Sutton                    |        |  |  |
| SERVEUR DE RÉCEPTION                  |        |  |  |
| Nom d'hôte imappro.zoho.com           |        |  |  |
| Nom d'utilisateur melissap@sutton.com |        |  |  |
| Mot de passe                          |        |  |  |
| SERVEUR D'ENVOI                       |        |  |  |
| Nom d'hôte smtppro.zoho.com           |        |  |  |
| Nom d'utilisateur melissap@sutton.com |        |  |  |
| Mot de passe                          |        |  |  |
|                                       |        |  |  |
| 14:38 <b>.</b>                        |        |  |  |
| Annuler IMAP Enregi                   | istrer |  |  |
|                                       | D      |  |  |
| 🖂 Mail                                |        |  |  |
| Mail Mail                             |        |  |  |
| Mail Notes                            |        |  |  |
| Mail Motes                            |        |  |  |
| Mail Notes                            |        |  |  |
| Mail C                                |        |  |  |
| Mail C                                |        |  |  |
| Mail Control Mail                     |        |  |  |
| Mail                                  |        |  |  |

 Le compte a été ajouté avec succès ! Cliquez sur Enregistrer.

- Vous serez automatiquement rebasculé vers tous les comptes.
- Cliquer sur le compte de Sutton.

COMPTES iCloud iCloud Drive, Contacts, Calendrier et 8 de plus... Gmail Contacts, Calendrier Whatsuppaname Sutton Mail Ajouter un compte Nouvelles données Non > 14:38 ...I 🗢 🕞 < Comptes Sutton Compte melissap@sutton.com 🖂 Mail Notes Supprimer le compte

12:56

Comptes

< Mail

• Cliquez sur Compte.

Cliquer sur SMTP

14:38 "II 🗢 🗖 Annuler Compte ок INFORMATIONS DU COMPTE IMAP Melissa Panard Nom Adresses melissap@sutton.com Description Sutton SERVEUR DE RÉCEPTION Nom d'hôte imappro.zoho.com Nom d'utilisateur melissap@sutton.com Mot de passe SMTP smtppro.zoho.com Avancé 14:39 all 🕆 🗖 SMTP Compte smtppro.zoho.com Oui > AUTRES SERVEURS SMTP ssl0.ovh.net Non > Nouveau... Si l'application Mail ne parvient pas à utiliser le serveur primaire, elle essaiera les autres serveurs SMTP successivement.

Puis sur Serveur
 Primaire /
 smtppro.zoho.com

- Vérifiez que les deux onglets sont bien activés (en vert).
- Important : Le numéro de port doit être 465 ou 587. Si ce n'est pas le cas, veuillez le modifier.
- Appuyez sur OK.

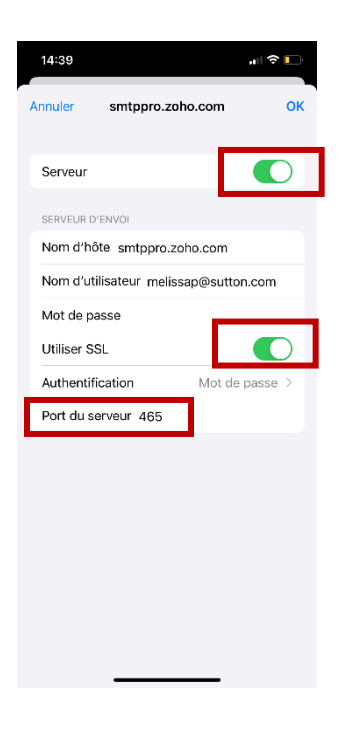

Les courriels de votre iPhone sont à présents bien configurés. Vous pouvez les retrouver dans votre application Mail.